## **Dell WM126** 無線滑鼠 用戶指南

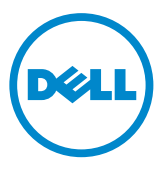

### 注意、小心及警告

✓ 注意:「注意」指出有助您更有效使用 Dell 無線滑鼠的重要資訊。

△ 小心: 「小心」指出未遵守相關說明,可能導致硬體損壞或資料遺失。

Copyright © 2015 Dell Inc. 保留所有權利。本產品受美國及國際著作權與智慧財產權法保護。

Dell™及 Dell標誌為 Dell Inc. 在美國和/或其他司法管轄區的商標。本指南所述之所有其他商標及 名稱,可能為各公司的商標。

2015 – 11 版本A00

# 目錄

| 包裝內容物4                                        |
|-----------------------------------------------|
| 功能5                                           |
| 上視圖                                           |
| 下視圖                                           |
| 設定無線滑鼠7                                       |
| Dell 通用接收器功能 (Windows) 9                      |
| Dell 通用接收器控制面板                                |
| 安裝 Dell 通用接收器控制面板                             |
| 使用 Dell 通用接收器控制面板                             |
| 疑難排解10                                        |
| 規格15                                          |
| 一般                                            |
| 電氣                                            |
| 實體特性15                                        |
| 環境                                            |
| 2.4 GHz 無線                                    |
| 法規資訊16                                        |
| 保固...............................16           |
| 有線保固及退貨政策                                     |
| 美國客戶:16                                       |
|                                               |
| 天國地區以外的各戶···································· |

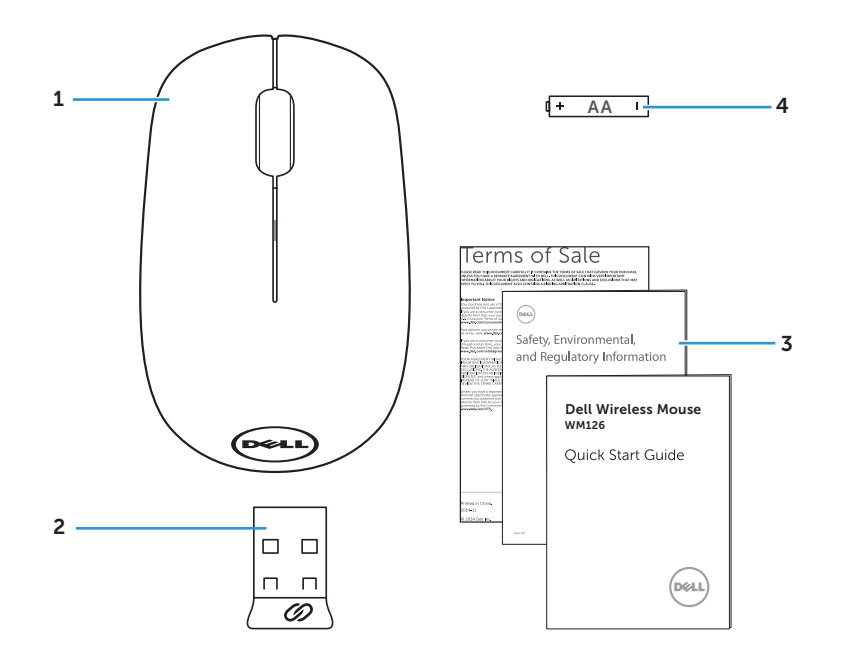

1 無線滑鼠

3 手冊

- 2 USB 接收器
- 4 AA 型電池

## 功能

上視圖

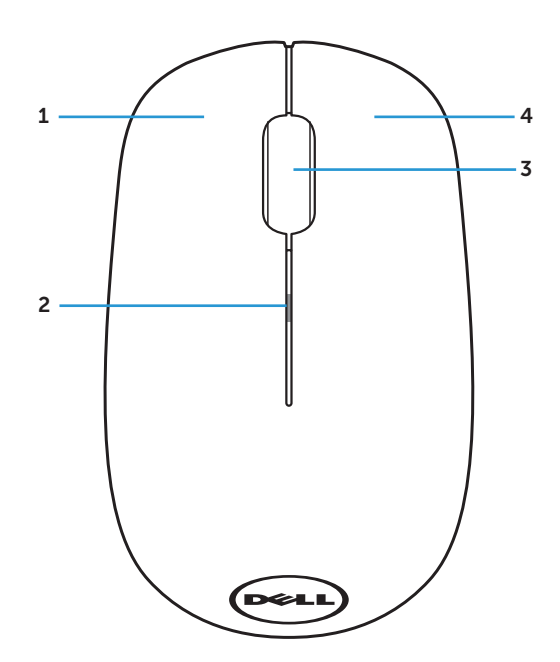

| 1 | 左鍵     | 2 | 電池狀態指示燈 |
|---|--------|---|---------|
| 3 | 捲動/中間鍵 | 4 | 右鍵      |

注意:滑鼠電源開啟時,電池狀態指示燈會在電池電量不足時,閃爍琥珀色 10次。 下視圖

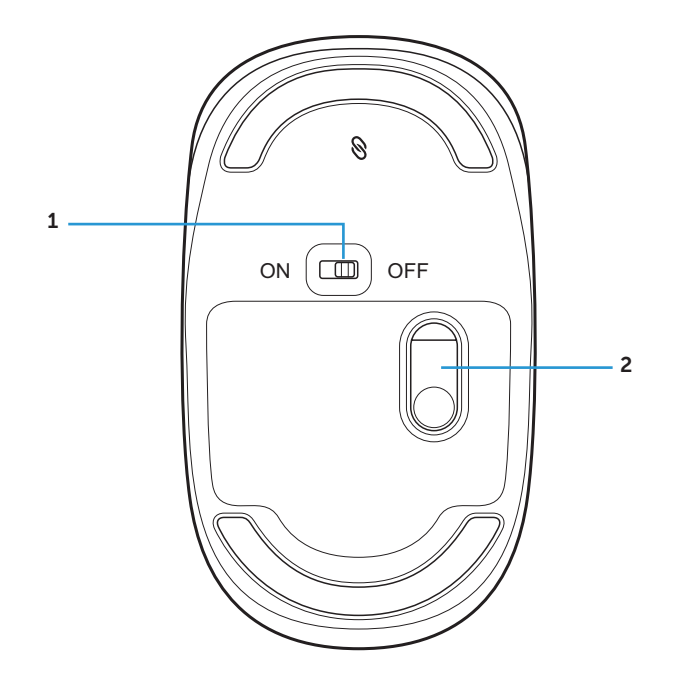

1 電源鍵

2 光學感應器

### 設定無線滑鼠

1. 取下滑鼠蓋。

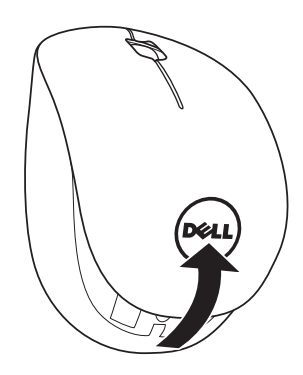

2. 安裝 AA 電池至電池室。

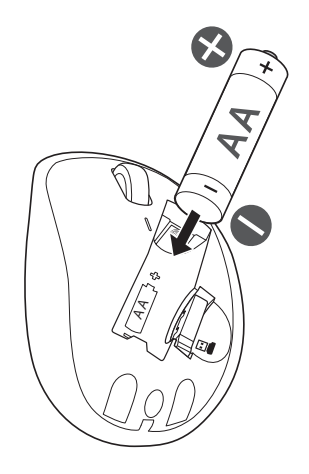

3. 取出 USB 接收器。

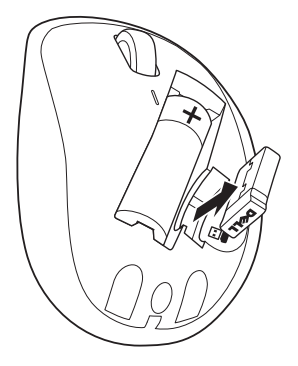

4. 裝回滑鼠蓋。

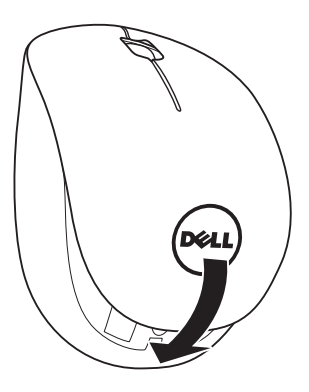

5. 將 USB 接收器插入電腦的 USB 埠。

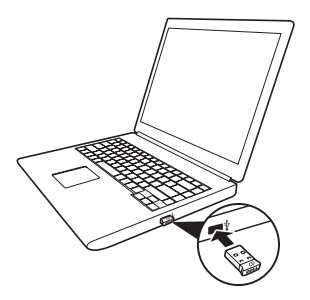

6. 開啟滑鼠電源。

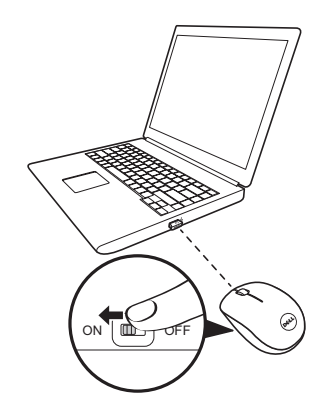

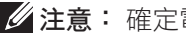

注意:確定電腦與滑鼠保持在10公尺的距離內。

## Dell 通用接收器功能 (Windows)

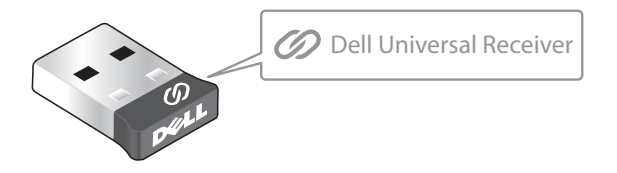

Dell 通用接收器最多允許將六台 Dell 通用相容無線裝置安裝至接收器。

#### Dell 通用接收器控制面板

您可使用 Dell 通用接收器控制面板,將 Dell 通用相容無線裝置安裝至接收器。

#### 安裝 Dell 通用接收器控制面板

若要安裝 Dell 通用控制面板:

- 1. 開啟電腦。
- 2. 開啟網路瀏覽器並瀏覽至 www.dell.com/support。
- 3. 在搜尋列輸入「dell universal receiver」。接著按一下搜尋。

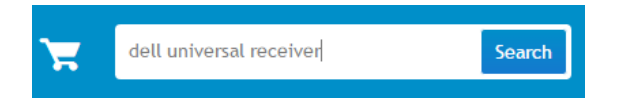

4. 下載並安裝 Dell 通用接收器軟體至您的系統。

### 使用 Dell 通用接收器控制面板

您系統所附的接收器與滑鼠,已於出廠時完成配對。 使用 Dell 通用接收器控制 面板檢視無線滑鼠的連線狀態,或配對滑鼠與其他接收器。 依照螢幕上的指示新增裝置或移除配對。

## 疑難排解

| 問題     | 可能原因                            | 可能解決方法                                                                              |
|--------|---------------------------------|-------------------------------------------------------------------------------------|
| 無法使用滑鼠 | 滑鼠開啟時,滑鼠<br>底部的感應器未亮<br>起(亮著紅色) | <ol> <li>. 檢查電池是否裝入正確方向。</li> <li>• 電池「+」和「-」兩端應<br/>對準電池室標籤所指示的方<br/>向。</li> </ol> |
|        |                                 | <ul> <li>2. 檢查電池電量。</li> <li>如果滑鼠使用充電電池,請<br/>確定電池已充滿電。</li> </ul>                  |
|        |                                 | <ul> <li>如果電池電量耗盡,請更換<br/>新電池。</li> </ul>                                           |
|        |                                 | 3. 關閉滑鼠後重新開啟。                                                                       |
|        |                                 | <ul> <li>檢查電池狀態指示燈是否閃</li></ul>                                                     |
|        |                                 | 4. 確定 USB 硬體鎖直接連接至您的電腦。                                                             |
|        |                                 | • 避免使用連接埠擴充<br>器、USB 集線器等。                                                          |
|        |                                 | 5. 改用其他 USB 埠。                                                                      |
|        |                                 | <ul> <li>將 USB 硬體鎖插入電腦的<br/>其他 USB 埠。</li> </ul>                                    |
|        |                                 |                                                                                     |

| 問題        | 可能原因               | 可能解決方法                                                                                                    |
|-----------|--------------------|----------------------------------------------------------------------------------------------------|
| 滑鼠指標沒有移動  | 滑鼠指標凍結             | <ol> <li>檢查電池電量。</li> <li>如果滑鼠使用充電電池,請<br/>確定電池已充滿電。</li> <li>如果電池電量耗盡,請更換<br/>新電池。</li> <li>關閉滑鼠後重新開啟。</li> <li>檢查電池狀態指示燈是否閃<br/>爍琥珀色10次,表示電池<br/>電量不足情形。如果電池電<br/>量完全用盡,電池狀態指示<br/>燈不會亮起。</li> <li>重新啟動電腦。</li> </ol> |
| 左鍵/右鍵沒有作用 | 滑鼠左鍵或右鍵按<br>下後沒有反應 | <ol> <li>檢查電池電量。</li> <li>如果滑鼠使用充電電池,請<br/>確定電池已充滿電。</li> <li>如果電池電量耗盡,請更換<br/>新電池。</li> <li>關閉滑鼠後重新開啟。</li> <li>檢查電池狀態指示燈是否閃<br/>爍琥珀色10次,表示電池<br/>電量不足情形。如果電池電<br/>量完全用盡,電池狀態指示<br/>燈不會亮起。</li> <li>重新啟動電腦。</li> </ol> |

| 問題            | 可能原因                        | 可能解決方法                                                                                                    |
|---------------|-----------------------------|----------------------------------------------------------------------------------------------------|
| 無法配對滑鼠與<br>電腦 | 配對滑鼠與電腦<br>時,出現無線配對<br>錯誤訊息 | <ol> <li>檢查電池電量。</li> <li>如果滑鼠使用充電電池,請<br/>確定電池已充滿電。</li> <li>如果電池電量耗盡,請更換<br/>新電池。</li> <li>翻閉滑鼠後重新開啟。</li> </ol> |
|               |                             | <ul> <li>檢查電池狀態指示燈是否閃</li></ul>                                                                                    |
|               |                             | 3. 重新啟動電腦。                                                                                                    |
|               |                             | 4. 確定 USB 硬體鎖直接連接至您<br>的電腦。                                                                                        |
|               |                             | <ul> <li>避免使用連接埠擴充</li> <li>器、USB集線器等。</li> </ul>                                                                  |
|               |                             | 5. 改用其他 USB 埠。                                                                                                    |
|               |                             | <ul> <li>將 USB 硬體鎖插入電腦的<br/>其他 USB 埠。</li> </ul>                                                                   |
|               |                             |                                                                                                    |

| 問題     | 可能原因                      | 可能解決方法                                                                                                    |
|--------|---------------------------|----------------------------------------------------------------------------------------------------|
| 無線連線中斷 | 先前配對的滑鼠無<br>法繼續在電腦上<br>使用 | <ol> <li>檢查電池電量。</li> <li>如果滑鼠使用充電電池,請<br/>確定電池已充滿電。</li> <li>如果電池電量耗盡,請更換<br/>新電池。</li> <li>關閉滑鼠後重新開啟。</li> <li>檢查電池狀態指示燈是否閃<br/>爍琥珀色10次,表示電池<br/>電量不足情形。如果電池電<br/>量完全用盡,電池狀態指示<br/>燈不會亮起。</li> </ol> |
|        |                           |                                                                                                    |

3. 重新啟動電腦。

## 規格

| 一般   |                                                                                                    |
|------|----------------------------------------------------------------------------------------------------|
| 型號   | WM126                                                                                                    |
| 連線類型 | 2.4 GHz 無線技術                                                                                                    |
| 系統需求 | <ul> <li>Windows 10/Windows 8.1/Windows 7/<br/>Windows XP/Windows Vista</li> <li>Server 2003/Server 2008/Server 2012</li> <li>Linux 6.x \ Ubuntu \ Neokylin \ Free<br/>DOS \ Chrome \ Android</li> </ul> |

### 電氣

| 操作電壓 | 1.0 V - 1.5 V |
|------|---------------|
| 電池需求 | 一顆 AA 鹼性      |

### 實體特性

| 重量(不含電池) | 56.95 g |
|----------|---------|
| 尺寸       |         |
| 長度:      | 94.8 mm |
| 寬度:      | 57.3 mm |
| 高度:      | 35.6 mm |

### 環境

| 溫度   |                |
|------|----------------|
| 操作:  | 0°C至40°C       |
| 存放:  | -40°C至60°C     |
| 存放溼度 | 95% 最高相對溼度,無凝結 |

### 2.4 GHz 無線

| 無線電傳輸 | 雙向通訊(收發器) |
|-------|-----------|
| 範圍    | 最長 10 公尺  |

### 法規資訊

#### 保固

#### 有線保固及退貨政策

Dell 品牌產品享有1年的硬體有限保固。

#### 美國客戶:

本產品之購買及使用須受 Dell 的一般使用者合約所約束。您可至 www.dell.com/terms 網站查看此合約。此文件內含具約束力的仲裁條款。

#### 歐洲、中東及非洲客戶:

所販售及使用的 Dell 品牌產品須受適用之國家消費者法律權利、您簽訂的任何 零售商銷售合約(將適用於您與零售商),以及 Dell 的一般使用者合約條款所 約束。

Dell 亦可能提供其他硬體保固-Dell 一般使用者合約及保固條款的完整細節列 於 www.dell.com 網站上,您可從「首頁」底部的清單選取自己的國家,然後 按一下一般使用者條款的「條款與條件」,或保固條款的「支援」連結。

#### 美國地區以外的客戶:

所販售與使用的 Dell 品牌產品須受適用之國家消費者法律權利、您簽訂的任何 零售商銷售合約(將適用於您與零售商),以及 Dell 的保固條款所約束。Dell 亦可能提供其他硬體保固-Dell 保固條款的完整細節列於 www.dell.com 網 站, 您可從「首頁」底部的清單選取自己的國家,然後按一下「條款與條件」 連結,或保固條款的「支援」連結。